## Atualização do ESXi para 7.0 U2 via HX Connect ou Intersight falha com "CPU\_SUPPORT WARNING"

## Contents

Introduction Informações de Apoio Problema Solução Cenário A. Atualização combinada HXDP + ESXi a partir da interface do usuário do HX Connect Cenário B. Atualização combinada HXDP + ESXi da Intersight

## Introduction

Este documento descreve o processo para atualizar o ESXi para 7.0 U2, que pode falhar em servidores que executam unidades de processamento central (CPU) de geração mais antiga.

## Informações de Apoio

O upgrade iniciado pelo HX Connect ou pelo Intersight exibe a mensagem de falha: "Falha ao aplicar o perfil HX-ESXi-7.0U2-17867351-Cisco-Custom-7.2.0.5" ou "CPU\_SUPPORT WARNING: A CPU neste host pode não ser suportada em versões futuras do ESXi. Faça um planejamento adequado".

As versões da plataforma de dados Hyperflex (HXDP) necessárias para solucionar esse problema são:

HXDP 4,5 (2a)

HXDP 4.5(1a)

HXDP 4.0(2f) e anterior que suportam ESXi 7.0 U2

## Problema

Tentativa de atualização para o ESXi 7.0 U2 via HX Connect ou Intersight em servidores que executam CPUs de gerações mais antigas, notavelmente as famílias de CPU Sandy Bridge-EP (E5-2600), Ivy Bridge-EP (E5-2600v2) e Haswell EP (E5-2600v3). Consulte o VMware KB para obter detalhes completos sobre os processadores afetados por esta verificação de compatibilidade: <u>Base de conhecimento da VMware</u>.

| $\leftarrow \rightarrow \ \mathbf{C}$ A Not set | ecure /#/clusters/1/0       | pgrade?upgradeType=CLUSTER_UPGRADE_HXDP_AND_HYPERVISOR                                                                            | Q | ☆ | * |   | : |
|-------------------------------------------------|-----------------------------|----------------------------------------------------------------------------------------------------|---|---|---|---|---|
| = cisco HyperFlex Connect                       |                             | -a                                                                                                    |   | Â | ۲ | 0 | ۹ |
| 🕑 Dashboard                                     | Errors found during upgrade |                                                                                                    |   |   |   |   |   |
| MONITOR                                         | Upgraded 0 of 3 total nodes |                                                                                                    |   |   |   |   |   |
| ↓ Alarms                                        |                             |                                                                                                    |   |   |   |   |   |
| Events                                          | ∧ UCS                       | ✓ Running Cluster Pre Upgrade Tasks                                                                                               |   |   |   |   |   |
| Activity                                        | Successed                   |                                                                                                    |   |   |   |   |   |
| ANALYZE                                         | A UCS-<br>Failed            |                                                                                                    |   |   |   |   |   |
| PROTECT                                         | A UCS-C )                   | ✓ Copying and Extracting Upgrade Package(s)                                                                                       |   |   |   |   |   |
| C Replication                                   | Failed                      |                                                                                                    |   |   |   |   |   |
| MANAGE                                          | A UCS-                      | Upgrading hypervisor ESI0 upgrade failed on host 10.104.0.66. Failed to apply profile H0.ESI6-7.002.17867351-Cisco-Custom 7.2.0.5 |   |   |   |   |   |
| Datastores                                      |                             | Copying and Extracting Upgrade Package(s)                                                                                         |   |   |   |   |   |
| ଟ୍ଟି iscsi                                      |                             | Checking Cluster readiness                                                                                                    |   |   |   |   |   |
| Virtual Machines                                |                             | Upgrang sonelle nooe     Reinquistin node                                                                                         |   |   |   |   |   |
| 1 Upgrade                                       |                             | Running Post Relinquish Node Tasks                                                                                                |   |   |   |   |   |
| >_ Web CLI                                      |                             | ✓ Waiting for Datastores to be Accessible on the Node                                                                             |   |   |   |   |   |
| Kubernetes                                      |                             | Entering Cluster Node into maintenance mode                                                                                       |   |   |   |   |   |
|                                                 |                             | ✓ Running Post Enter Host Maintenance Mode Tasks                                                                                  |   |   |   |   |   |
|                                                 |                             |                                                                                                    |   |   |   |   |   |
|                                                 |                             |                                                                                                    |   |   |   |   |   |

Cluster Time : 07/08/2021 12:44:11 AM PDT

#### Mensagem de erro de conexão HX

| =          | cisco Intersight     | Requests > Upgrade HyperFlex Cluster > Update node u  | xx;<br>□ 54 ▲ 36                                                                                                    |                                                |
|------------|----------------------|-------------------------------------------------------|----------------------------------------------------------------------------------------------------|------------------------------------------------|
| <u>080</u> | MONITOR              | Details                                               | Execution Flow                                                                                                    |                                                |
| ø          | OPERATE ^            | Status E Failed                                       | C uce man Update Host OS                                                                                                    |                                                |
|            | Servers              | Name Update node ucs<br>ID 60ev 15f                   | Node upgrade failed: Failed task - Failed to Upgrade Hypervisor: Failure reason = Failed to Upgrade Hypervisor: Failed task - Failed to Upgrade Hypervisor: Failed task - Failed to Upgrade Hypervisor: Failed task - CPU, SUPPORT WARNING, The CPU in this host may not be supported to Infure ESIX reason a coordingly -n n Apply - no-hardware-warning option to ignore the warnings and proceed with the transaction n Please refer to the log file for more detail | f profile HX-ESX-<br>ses. Please plan<br>is.'. |
|            | Fabric Interconnects | Target Type HyperFlex Cluster Node                    | ⊘ ucs I: Update Vibs                                                                                                    |                                                |
|            | HyperFlex Clusters   | Target Name ucs Source Type HyperFlex Cluster Profile | 🛇 ucs-III : Enter Host Maintenance Mode J                                                                                                    |                                                |
| ×          | CONFIGURE ^          | Source Name ucs _cluster                              | ⊘ ucs Validate DRS is Enabled and Fully Automated                                                                                                    |                                                |
|            | Profiles             | Initiator<br>Start Time Jul 13, 2021 11:09 PM         | 🗇 ucs 1: Run Post Node Relinquish Task                                                                                                    |                                                |
|            | Templates            | End Time Jul 13, 2021 11:35 PM                        | ⊘ ucs- II: Upgrade HXDP                                                                                                    |                                                |
|            | Policies             | Duration 26 m 11 s                                    | ⊘ ucs- i : Enter HXDP Maintenance Mode J                                                                                                    |                                                |
| ē          | ADMIN ^              | Organizations default                                 | ucs-III 1: Collect Preconditions for Upgrade                                                                                                    |                                                |
|            | Targets              |                                                       |                                                                                                    |                                                |
|            | Software Repository  |                                                       |                                                                                                    |                                                |

## Solução

# Cenário A. Atualização combinada HXDP + ESXi a partir da interface do usuário do HX Connect

Para este cenário, atualize HXDP para 4.5(2a) e ESXi para 7.0 U2 Build 17867351.

Etapa 1. Atualizar HXDP apenas primeiro.

Etapa 1.1. Faça o download do pacote HXDP via <u>https://software.cisco.com/download/home/286305544/type/286305994/release/4.5(2a)</u> conforme mostrado na imagem:

| ← → C isottware.cisco.com/downloa                          | id/home/286305544/type/286305994/release/4.5(2a)                                                                                |                                                       |                                                    |
|------------------------------------------------------------|----------------------------------------------------------------------------------------------------|-------------------------------------------------------|----------------------------------------------------|
| Downloads Home / Hyperconverged Infrastru                  | ucture / HyperFlex HX Data Platform / HyperFlex HX Data Platform- 4.5                                                           | i(2a)                                                 |                                                    |
| Q Search<br>Expand All Collapse All<br>Suggested Release ~ | HyperFlex HX Data Platform<br>Release 4.5(2a)<br>My Notifications                                                               | Related Links<br>Recommended So<br>Release Note for 4 | s and Documentation<br>oftware Releases<br>4.5(2a) |
| Latest Release                                             | Cisco strongly recommends following the Cisco HyperFlex R<br>version for your HX-Series System.                                 | Recommended Softwa                                    | are Release Page to select the be                  |
| 4.0(2f) 😒                                                  | File Information                                                                                                    | Release Date                                          | Size                                               |
| 3.5(2i)                                                    | Cisco HyperFlex Data Platform Installer for VMware ESXi<br>Cisco-HX-Data-Platform-Installer-v4.5.2a-39429-esx.ova<br>Advisories | 30-Jun-2021                                           | 3528.53 MB                                         |
| 2.6(1e)                                                    |                                                                                                    |                                                       |                                                    |

Etapa 1.2. Abra o HX-Connect, escolha Upgrade, marque a caixa de seleção HX Data Platform, carregue o pacote, insira o nome de usuário e a senha de administrador para credenciais do vCenter e clique em Upgrade conforme mostrado na imagem:

| $\leftarrow \  \  \rightarrow \  \   C$ | C A https://10 .98/#/clusters/1/upgrade?upgradeType=CLUSTER_UPGRADE_HXDP | 67% 🟠 🖂 E                                                                                          |
|-----------------------------------------|--------------------------------------------------------------------------|----------------------------------------------------------------------------------------------------|
| = -deale-<br>caseo HyperFlex Connect    | UC -CL                                                                   | ₽▲1   <b>自</b>   ♥1   ⊙   ⊙   .                                                                    |
| Dashboard     MONITOR                   | CLUSTER UPGRADE EUGIBIUTY<br>No Results                                  | Test Upgrade Eligibility                                                                           |
| 다 Alarms<br>슈 Events<br>테 Activity      | Select Upgrade Type                                                      | Progress                                                                                           |
| ANALYZE                                 | UCS Server Firmware ©  HX Data Platform                                  |                                                                                                    |
| PROTECT                                 | <ul> <li>storfs packages-4.5.2a-39429 file is upload</li> </ul>          | ed                                                                                                 |
| MANAGE System information Datastores    | Current HXDP version: Version(4.5.2a-3)425) Current cluster details      | Current Catalog version: Version(4.5.2-39429) Current catalog details Bundle version: 4.5.2a-39429 |
| C ISCSI                                 | ESXI Secure Boot mode ©                                                  |                                                                                                    |
| Vograde     Web CLI     Kubernetes      | vCenter Credentials Username Admin password administrator@vsphere.local  | ۵                                                                                                  |
|                                         |                                                                          |                                                                                                    |

#### Atualização de conexão HX HXDP

Quando a atualização estiver concluída, continue na etapa 2.

Etapa 2. Abra o HX Connect, escolha **System information > Nodes**, escolha o nó no qual você deseja atualizar o Esxi e clique em **Enter HX Maintenance Mode** como mostrado nas imagens.

| ← → C ▲                                    | Not secur       | e   10                                              |                   |                    |                   |             |         |       | ० 🛧 🗯 🚨 :                                |
|--------------------------------------------|-----------------|-----------------------------------------------------|-------------------|--------------------|-------------------|-------------|---------|-------|------------------------------------------|
| = 🚓 Hyperflex Connect                      |                 | uc a                                                |                   |                    |                   |             |         |       |                                          |
| Deshooerd     MowToR                       | System Overview | Nodes Disks<br>tenance Mode G Exit HX Maintenance M | Mode              |                    |                   |             |         |       | Lest vehieres at 51158-2321 12-44-59 RV. |
| <ul> <li>Alarms</li> <li>Alarms</li> </ul> | Node            | Hypervisor Address                                  | Hypervisor Status | Controller Address | Controller Status | Model       | Version | Disks | Command Line Mode                        |
| Activity                                   | 219             | 10 64                                               | Online            | 10 68              | Online            | H0220C-M45  | 4.5(2a) |       | Root shell ①                             |
| ANALYZI                                    | 220             | 10. 65                                              | Onine             | 10 (69             | Online            | H0220C4M45  | 4.5(2a) | 8     | Root shell ①                             |
| Las Performance                            | 221             | 10 66                                               | Online            | 10 70              | Online            | H0(220C-M45 | 4.5(2#) | 8     | Root shell ①                             |
| PROTECT                                    | 1+3 of 3        |                                                     |                   |                    |                   |             |         |       |                                          |
| MANAGE                                     |                 |                                                     |                   |                    |                   |             |         |       |                                          |
| System Information                         |                 |                                                     |                   |                    |                   |             |         |       |                                          |
| E DATASTORES                               |                 |                                                     |                   |                    |                   |             |         |       |                                          |
| Visual Machines                            |                 |                                                     |                   |                    |                   |             |         |       |                                          |
| Upgrade                                    |                 |                                                     |                   |                    |                   |             |         |       |                                          |
| >_ Web CLI                                 |                 |                                                     |                   |                    |                   |             |         |       |                                          |
| Kubernetes                                 |                 |                                                     |                   |                    |                   |             |         |       |                                          |
|                                            |                 |                                                     |                   |                    |                   |             |         |       |                                          |
|                                            |                 |                                                     |                   |                    |                   |             |         |       |                                          |
|                                            |                 |                                                     |                   |                    |                   |             |         |       |                                          |
|                                            |                 |                                                     |                   |                    |                   |             |         |       |                                          |
|                                            |                 |                                                     |                   |                    |                   |             |         |       |                                          |
|                                            |                 |                                                     |                   |                    |                   |             |         |       |                                          |

#### Nós de conexão HX

| $\leftrightarrow$ $\rightarrow$ G                                                                                                    | Not secure   10             | /#                |                                                                                                    |            |                    |        |
|----------------------------------------------------------------------------------------------------|-----------------------------|-------------------|----------------------------------------------------------------------------------------------------|------------|--------------------|--------|
| = -de-the HyperFlex Connect                                                                                                    |                             |                   | UC -CL                                                                                                    |            |                    |        |
| Deshboard                                                                                                    | System Overview Nodes Disks |                   | Confirm HX Maintenance Mode 🛛 🔿                                                                                                    |            |                    |        |
| Alarms                                                                                                    | Node ^ Hypervisor Address   | Hypervisor Status | Co (1) atus                                                                                                    | Model      | Version            | Disks  |
| Activity                                                                                                    | -219 10 1.64<br>-220 10 65  | Online            | 10<br>HX Maintenance Mode ensures that the entire<br>hyperconverged node, including the host, enters                                                                                                    | HX220C-M45 | 4.5(2a)<br>4.5(2a) | 8<br>8 |
| ANALYZE                                                                                                    | 221 10. ).66                | Online            | maintenance. A host in Maintenance Mode is enabled but does not<br>perform any function on virtual machines, including                                                                                                    | H0220C-M45 | 4.5(2a)            | 8      |
| PROTECT                                                                                                    | 1 - 3 of 3                  |                   | verbal mechine provisioning. Virtual mechines<br>running on the host entering Maintenance Mode may<br>need to be powered off or migrated manually to<br>different hosts. The Enter HX Maintenance mode task<br>different hosts. |            |                    |        |
| MANUACE           System Information           Destectores           GCSI           Virtual Machines           Virtual Machines           Virtual Machines           Virtual Machines           Upgrade           Lubernetes |                             |                   | over inocomplete, provide all of monthly sinual in advinus<br>powers of AT on program.<br>Do you want to put the selected host in HX<br>Maintenance Mode?<br>Concel Enter HX Maintenance Mode                                   |            |                    |        |

Pop-up de modo de manutenção de conexão HX

Você pode ver a atividade concluída sob a guia Atividade como mostrado na imagem:

| ← → C 🚺                 | Not secure   10. 98/#/clusters/1/activity                             |                                       |                                                                                                    | Q           | $\dot{\mathbf{r}}$ | *            |           |
|-------------------------|-----------------------------------------------------------------------|---------------------------------------|----------------------------------------------------------------------------------------------------|-------------|--------------------|--------------|-----------|
| = the Hyperflex Connect |                                                                       | uc -a.                                |                                                                                                    | 0 🔺 1       | n                  | 001          | 0         |
| ② Deshboard             | Filter Filter Isted tasks                                             |                                       |                                                                                                    |             |                    |              |           |
| MONITOR<br>Alerms       | Activity @Monitor progress of recent tasks on the HX storage cluster. |                                       |                                                                                                    | Lest refres | nec as 010         | 18/2021 12:4 | 19 20 911 |
| ☆ Events                | Collepse All                                                          |                                       |                                                                                                    |             |                    |              |           |
| Activity                | Validate enter maintenance mode for node >219                         |                                       |                                                                                                    |             |                    |              |           |
| ANALYZE                 | Status: Success<br>07/08/2021 12:48:45 PM                             | Recalled savids check                 | Error maintenance mode task is not running for other nodes and for other size nodes in stretch cluster                                                                                                    |             |                    |              |           |
| a Performance           |                                                                       | vCenter availability check            | <ul> <li>Chose should be registered with cleaser</li> </ul>                                                                                                    |             |                    |              |           |
| PROTECT                 |                                                                       | vCenter reachability check            | ✓ »Center is machable from «Center                                                                                                    |             |                    |              |           |
| Replication             |                                                                       | Maintenance mode state sheck          | <ul> <li>Check the node is not in maintenance mode</li> </ul>                                                                                                    |             |                    |              |           |
| MANAGE                  |                                                                       | VM Mgration check                     | <ul> <li>Check-Witt Migration is enabled in all nodes</li> </ul>                                                                                                    |             |                    |              |           |
| System Information      |                                                                       | Ousser health check                   | <ul> <li>Allow maintenance mode only for healthy duster.</li> </ul>                                                                                                    |             |                    |              |           |
| E Detastores            |                                                                       | Nodes availability check              | Oteck number of nodes available to subcase this node into maintenance mode                                                                                                    |             |                    |              |           |
| 63 16459                |                                                                       |                                       |                                                                                                    |             |                    |              |           |
| Virtual Machines        | C Enter maintenance mode for node -219<br>Status: Success             |                                       |                                                                                                    |             |                    |              | _         |
| 🕆 Upgrade               | 07/08/2021 12:48:45 PM                                                | Ercer Maintenance Mode                | <ul> <li>Validate enter maintenance mode for node uss-219</li> <li>Parallel lasks check: Drier maintenance mode task is not nurving for other nodes and for other site nodes in stretch cluster</li> </ul>                                                                                                    |             |                    |              |           |
| >_ Web CU               |                                                                       |                                       | VCenter auslichtlity check. Dutter should be regitarred with vCenter     VCenter nachdelite check vCenter is machdele from vCenter                                                                                                    |             |                    |              |           |
| Kubernetes              |                                                                       |                                       | Mananawa make aara dha Caha bh ana haa a a a a a a a a a a a a a a a                                                                                                     |             |                    |              |           |
|                         |                                                                       | Erner «Cerner Maintenance mode        | Theorem and an and a structure of the structure of the structure of t |             |                    |              |           |
|                         |                                                                       | Wait for VM regration to be completed | The second second se                                                                                                    |             |                    |              |           |
|                         |                                                                       | Reinquish the node                    | Strating down work prosthele                                                                                                    |             |                    |              |           |
|                         |                                                                       | Power off controller VM               | Preservice off the controller VM                                                                                                    |             |                    |              |           |
|                         |                                                                       | vCenter maintenance mode task         | ✓ Waiting for maintenance mode tasks to be completed in oCenter                                                                                                    |             |                    |              |           |

Guia Atividade de conexão HX

Etapa 3. Shell Seguro (SSHI) no host ESXi colocado no Modo de Manutenção como raiz.

Etapa 4. Crie uma pasta e carregue o pacote ESXi nela.

Etapa 4.1. Execute o comando: mkdir /hxpatch

Etapa 4.2. Crie um ramdisk para armazenar o pacote com o comando: esxcli system visorfs ramdisk add -m 500 -M 500 -n hxpatch -t /hxpatch -p 0755.

Etapa 5. Faça download do pacote ESXi-7.2.0.5 de downloads da cisco para um repositório local com o link

https://software.cisco.com/download/home/286305544/type/286305994/release/4.5(2a), conforme mostrado na imagem:

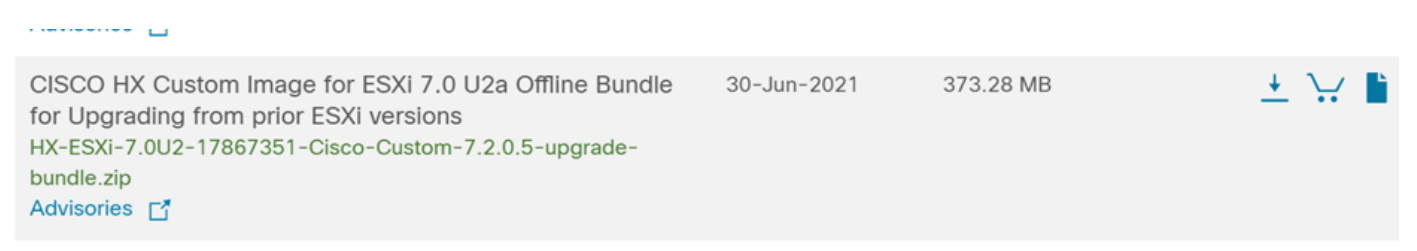

Etapa 5.1. Copie o pacote da pasta local do repositório para a pasta **/hxpatch**. O exemplo abaixo usa WinSCP:

| Local Mark Files Commands Session Options Ren                                                                                                    | note Help                                                             |                                                                                                    |                                                     |                                                                                                    |                                           |             |                                |                     |               |
|----------------------------------------------------------------------------------------------------|-----------------------------------------------------------------------|----------------------------------------------------------------------------------------------------|-----------------------------------------------------|----------------------------------------------------------------------------------------------------|-------------------------------------------|-------------|--------------------------------|---------------------|---------------|
| 🕀 🔀 🤯 Synchronize 🛛 🐺 💽 🛞 📦 Queue                                                                                                    | • Transfer                                                            | Settings Default                                                                                                    |                                                     | • 🍠 •                                                                                                    |                                           |             |                                |                     |               |
| 🖵 root@1( 65 🗙 🖳 New Session                                                                                                    |                                                                       |                                                                                                    |                                                     |                                                                                                    |                                           |             |                                |                     |               |
| 🖹 My documents 🔹 🚰 • 🕎 •  🖬 🕥 🏠 🛃 🭡                                                                                                    | $  \Rightarrow \Rightarrow \cdot$                                     |                                                                                                    |                                                     |                                                                                                    | 📕 hxpatch 🔹 🚰 🔹 🕻                         | 7.          | 🏠 🌮 🖻 🖻                        |                     |               |
| 🗊 Upload 🔹 📝 Edit 🔹 🗶 📝 🕞 Properties                                                                                                    | New • 🚺                                                               | A                                                                                                    |                                                     |                                                                                                    | 🛛 📄 Download 🔹 📝 Ee                       | dit - 🗙 📝 🞚 | Properties 📔 New -             | + - 🗸               |               |
| C:\Users\admin\Documents\                                                                                                    |                                                                       |                                                                                                    |                                                     |                                                                                                    | /hxpatch/                                 |             |                                |                     |               |
| Name Image: Market Stresser Stresser St | Size<br>2 KB<br>13 KB<br>12 KB<br>382,244 KB<br>6 KB<br>1 KB<br>59 KB | Type<br>Parent directory<br>File folder<br>Windows Power <sup>Ck</sup><br>Text Document<br>Compressed (zi<br>PY File<br>TGZ File | Char<br>7/7/<br>12/13<br>% Uploa<br>Fil<br>Ta<br>By | nged<br>2021 12:10:48 PM<br>2021 7:29:03 PM<br>10/2020 14:49:46 DM<br>iding<br>le: HX-ESXI-7.0U2<br>arget: /hxpatch/<br>me left: Calcul<br>tes transferred: 13<br>Image: Image: Ima | Name Rame Rame Rame Rame Rame Rame Rame R | Size        | Changed<br>7/8/2021 1:19:04 PM | Rights<br>rwxr-xr-x | Owner<br>root |

Etapa 6. SSH de volta ao host no modo de manutenção.

Etapa 7. Execute este comando para exibir os detalhes do perfil do pacote: **lista de perfis de origens de software esxcli —depot=/hxpatch/HX-ESXi-7.0U2-17867351-Cisco-Custom-7.2.0.5-upgrade-bundle.zip** conforme mostrado na imagem:

| [root@                                               | ces prof | ile listdepot=/  | hxpatch/HX-ESXi-7.0U2 | -17867351-Cisco |
|------------------------------------------------------|----------|------------------|-----------------------|-----------------|
| Name ime                                             | Vendor   | Acceptance Level | Creation Time         | Modification T  |
|                                                      |          |                  |                       |                 |
| HX-ESXi-7.0U2-17867351-Cisco-Custom-7.2.0.5<br>21:43 | Cisco    | PartnerSupported | 2021-04-29T18:21:43   | 2021-04-29T18:  |
| [root@220:/hxpatch]                                  |          |                  |                       |                 |

Etapa 8. Execute este comando para atualizar o pacote ESXi para 7.0 U2:

```
esxcli software profile update --allow-downgrades -d /hxpatch/HX-ESXi-7.0U2-17867351-Cisco-
Custom-7.2.0.5-upgrade-bundle.zip -p HX-ESXi-7.0U2-17867351-Cisco-Custom-7.2.0.5 --no-hardware-
warning
```

Etapa 9. Reinicializar o host.

Etapa 10. Use o SSH para se conectar ao host e verifique a versão com o comando: vmware -v.

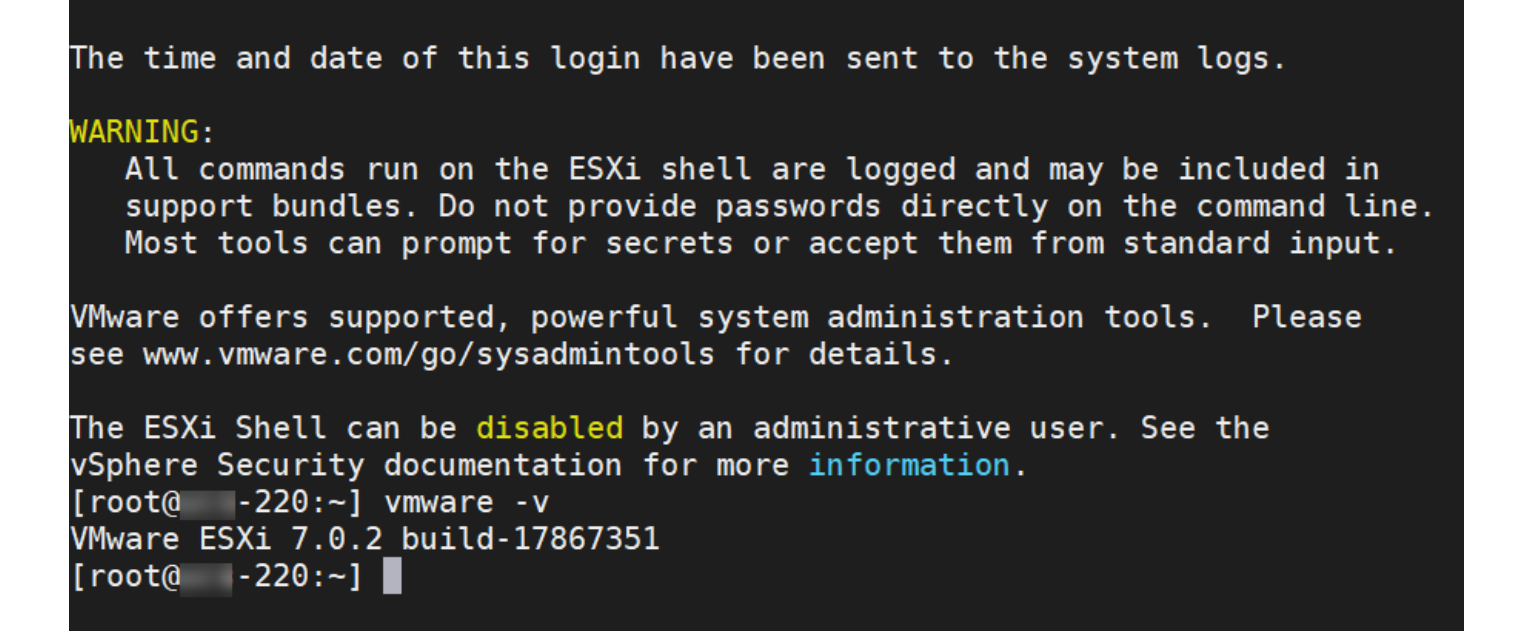

Etapa 11. Saia do nó do modo de manutenção e aguarde até que o cluster se torne íntegro.

Etapa 11.1. Abra o HX-Connect, escolha System Information> Nodes, escolha o nó no modo de manutenção e clique em Exit HX Maintenance Mode conforme mostrado nas imagens:

| $\leftarrow \rightarrow G$ | Not secure   1                                                                                                    | 0 <mark>.98/#/</mark> c             | lusters/1/server                                                           | rs?tab={"id":"Server","index":0} |                                |                                                                 |  |  |
|----------------------------|----------------------------------------------------------------------------------------------------|-------------------------------------|----------------------------------------------------------------------------|----------------------------------|--------------------------------|-----------------------------------------------------------------|--|--|
| = diada HyperFlex Connect  |                                                                                                    |                                     |                                                                            | -                                | -cı.                           |                                                                 |  |  |
| ② Dashboard                | System Overview Nodes Disks                                                                                                    |                                     |                                                                            |                                  |                                |                                                                 |  |  |
| MONITOR                    | Cluster not registered with Cisco Licensing. Register Now                                                                                                    |                                     |                                                                            |                                  |                                |                                                                 |  |  |
| ☆ Events                   | UC     -CL     License Type     Cvaluation     License Status     License Status     License explans in 89 days. Cluster not registered with Cisco Licensing. |                                     |                                                                            |                                  |                                |                                                                 |  |  |
| Activity                   | vCenter<br>Uptime                                                                                                    | tv<br>O dayr                        | ttps://cit-vcvm10.eng.storvisor.com<br>i, 14 hours, 26 minutes, 44 seconds | Hypervisor<br>HCDP Version       | Mixed Versions<br>4.5.2a-39429 | Total Capacity<br>Available Capacity<br>Data Replication Factor |  |  |
| Performance                | Hyperconverged Nodes                                                                                                    |                                     |                                                                            |                                  |                                |                                                                 |  |  |
| PROTECT                    | Node                                                                                                    | Hypervisor                          | HyperFlex Controller                                                       | Disk Overview ( s in use )       |                                |                                                                 |  |  |
| C Replication              | -219                                                                                                    | Online 📀                            | Online                                                                     |                                  |                                |                                                                 |  |  |
| MANAGE                     | HX220C-M4S                                                                                                    | 10. 0.64<br>6 7 0.17499825          | 10. 1.68<br>4.5.2a,39429                                                   | • •                              |                                |                                                                 |  |  |
| System Information         |                                                                                                    |                                     |                                                                            |                                  |                                |                                                                 |  |  |
| Datastores                 | Node                                                                                                    | Hypervisor                          | HyperFlex Controller                                                       | Disk Overview (8 in use)         |                                |                                                                 |  |  |
| 🗟 iscsi                    | -220                                                                                                    | Online                              | Offline                                                                    |                                  |                                |                                                                 |  |  |
| Virtual Machines           | HX220C-M4S                                                                                                    | 10 0.65                             | 4.5.28-39429                                                               | o /                              |                                |                                                                 |  |  |
| ↑ Upgrade                  |                                                                                                    |                                     |                                                                            |                                  |                                |                                                                 |  |  |
| >_ Web CLI                 | Node                                                                                                    | Hypervisor                          | HyperFlex Controller                                                       | Disk Overview ( a in use )       |                                |                                                                 |  |  |
| Kubernetes                 | -221<br>HX220C-M45                                                                                                    | Online<br>10 0.66<br>6.7.0-17499825 | <ul> <li>Online</li> <li>10</li></ul>                                      | 1 2 3 4 5 6 7 8<br>• •           |                                |                                                                 |  |  |
|                            |                                                                                                    |                                     |                                                                            |                                  |                                |                                                                 |  |  |

Nós de conexão HX

| ← → C ▲                                                                                                    | Not secure   10. 98/#                                                                                   |                                       |                    |                                       |                                   |                    |        | २ 🖈 🛊 😩 :                                   |
|----------------------------------------------------------------------------------------------------|----------------------------------------------------------------------------------------------------|---------------------------------------|--------------------|---------------------------------------|-----------------------------------|--------------------|--------|---------------------------------------------|
| = 🚓 Hyperflex Connect                                                                                                    |                                                                                                    |                                       | UC 4               | α                                     |                                   |                    |        | Q▲1   🕅   @   ©   A                         |
| Deshboard     Moniton     Aiarms                                                                                                    | System Overview Nodes Disks<br>© Enter HX Maintenance Mode C Exit HX Maintenance M                      | Aode                                  |                    |                                       |                                   |                    |        | Liet: Hhere et 6108-0021 12-458 Rr O        |
| ☆ Evens<br>@ Activity<br>Activity                                                                                                    | Node         Pypervisor Address           219         10         64           220         10         65 | Hypervisor Status<br>Online<br>Online | Controller Address | Controller Status<br>Online<br>Online | Model<br>H02205-M45<br>H02205-M45 | 4.5(28)<br>4.5(28) | B<br>8 | Command Line Mode Root shell ① Root shell ① |
| Performance<br>PROTECT                                                                                                    | 221 10 66<br>1 - 3 of 3                                                                                 | Onine                                 | 16 70              | Online                                | H0220C-M45                        | 4.5(2a)            | ٠      | Root shell ①                                |
| MANUE<br>Paper Information<br>Carlos<br>Carlos<br>Car |                                                                                                    |                                       |                    |                                       |                                   |                    |        |                                             |

#### HX connect Exit MM

Etapa 11.2. O Painel do HX Connect mostra o Status operacional, deve estar **Online** e a Integridade da resiliência deve estar **Íntegra**.

| ≡ <sup>altala</sup> HyperFlex Connect |                                | 8148.0                         | 0 L 0 L                                  |
|---------------------------------------|--------------------------------|--------------------------------|------------------------------------------|
| Dashboard                             | OPERATIONAL STATUS<br>Online © |                                | Cluster License not registered           |
| Alarms                                |                                |                                | ✓ 1 Node failure can be tolerated        |
| Activity                              | CAPACITY<br>6 TB               | 1.2%<br>71.2 GB Used 6 TB Free | STORAGE Compression 77% Deduplication 0% |

Etapa 12. Repita as etapas 2 a 11 em todos os nós que fazem parte do cluster, um de cada vez.

Quando a atualização do ESXi estiver concluída, você poderá ver os detalhes da versão no console do teclado, vídeo e mouse (KVM) do servidor HX, conforme mostrado na imagem:

| CISCO. UCS KVM         |                                                                 |
|------------------------|-----------------------------------------------------------------|
| KVM Console Properties |                                                                 |
|                        |                                                                 |
|                        | VMware ESKi 7.0.2 (VMKernel Release Build 17067351)             |
|                        | Cisco Systems Inc H0220C+MIS                                    |
|                        | 2 x Intel00 Xeon00 0P0 ES-2680 v3 # 2.589tz<br>383.9 618 Memoru |
|                        |                                                                 |
|                        |                                                                 |
|                        |                                                                 |
|                        |                                                                 |

Você também pode verificar no HX Connect se a nova versão do ESXi está presente na guia **System Information**, como mostrado na imagem:

| $\leftarrow$ | $\rightarrow$ (    | C (               | 2 🔒 | https://10.98///clusters/1 | /servers?tab={"id":"Server"," | index":0}            |                   |                | ☆   |            | $\bigtriangledown$ | = |
|--------------|--------------------|-------------------|-----|----------------------------|-------------------------------|----------------------|-------------------|----------------|-----|------------|--------------------|---|
| =            | .111.111.<br>CISCO | HyperFlex Connect |     |                            | UC                            | -CL                  |                   | 🗘 🔺 1          | Ê   | ۲          | 0                  | ۵ |
| 0            | Dashb              | ooard             | ^   | Hyperconverged Nodes       |                               |                      | Disk              | /iew Options \ | Dis | ik View Le | gend               |   |
| 0            |                    |                   |     | Node                       | Hypervisor                    | HyperFlex Controller | Disk Overview (   | in use )       |     |            |                    |   |
| MON          | ITOR               |                   |     | -219                       | Online                        | 🕗 Online             |                   |                |     |            |                    |   |
| Q            | Alarm              | s                 |     | HX220C-M4S                 | 10. 64                        | 10                   |                   |                |     |            |                    |   |
| ជ            | Events             | 5                 |     |                            | 6.7.0.17499825                | 4.5.2a-39429         | <b>¢</b> ,        | _              |     |            |                    |   |
| Û            | Activit            | у                 |     |                            |                               |                      |                   |                |     |            |                    |   |
|              |                    |                   |     | Node                       | Hypervisor                    | HyperFlex Controller | Disk Overview ( 8 | in use )       |     |            |                    |   |
| ANA          | LYZE               |                   |     | -220                       | 📀 Online                      | 📀 Online             | 1 2 3 4 5 (       |                |     |            |                    |   |
| Lala         | Perfor             | mance             |     | HX220C-M4S                 | 10. 65                        | 1069                 |                   |                |     |            |                    |   |
| PRO          | TECT               |                   |     |                            | 7.0.2-17867351                | 4.5.2a-39429         | ¢ /               |                |     |            |                    |   |
| þ            | Replic             | ation             |     |                            |                               |                      |                   |                |     |            |                    |   |
| _            |                    |                   |     | Node                       | Hypervisor                    | HyperFlex Controller | Disk Overview (8  | in use )       |     |            |                    |   |
| MAN          | AGE                |                   |     | .221                       | 🕗 Online                      | Online               |                   |                |     |            |                    |   |
| Ħ            | System             | n Information     |     | HX220C-M4S                 | 1066                          | 10                   |                   |                |     |            |                    |   |
| 2            | Datast             | tores             | ~   |                            | 6.7.0-17499825                | 4.5.2a-39429         | o /               |                |     |            |                    |   |

HX connect atualizado Esxi

### Cenário B. Atualização combinada HXDP + ESXi da Intersight

Para este cenário, você atualiza HXDP para 4.5(2a) e ESXi para 7.0 U2 Build 17867351 da Intersight.

Etapa 1. Se um dos servidores HX estiver no modo de manutenção, reinicialize este servidor através do console vCenter ou ucs KVM.

| ✓ ① 221_dc                                | 😚 Deploy OVF Template      | Adapter                       |
|-------------------------------------------|----------------------------|-------------------------------|
| ✓ [[] 221_cl                              | A New Resource Pool        | el: USB Storage Controller    |
| -219.eng.storvisor.com                    | P+ Martine                 | ♦ vmhba32                     |
| -220.eng.storvisor.com                    | 64 New VApp                | el: Wellsburg AHCI Controller |
| -221.eng.storvisor.com (Maintenance Mode) | Import VMs                 | ♦ vmhba0                      |
| B stCtIVM- B stCtIVM-                     | Maintenance Mode           |                               |
| 🔂 stCtIVM-                                | Connection •               |                               |
| Clone1                                    | Power                      | Power On                      |
| cione 2                                   | Certificates               | Enter Standby Mode            |
| G -clone3                                 | Storage                    | Shut Down                     |
| ්ධ -clone4<br>බී -clone5                  | 🔮 Add Networking           | E Reboot                      |
| -clone6                                   | Host Profiles              |                               |
| -clone7                                   | Export System Logs         |                               |
| 🔂 -clone8                                 |                            |                               |
| clone9                                    | Reconfigure for vSphere HA |                               |
| .∨M                                       | 🕀 Assign License           |                               |

Etapa 2. Depois que o servidor for reinicializado, saia do Modo de Manutenção HX da interface do usuário do HX Connect. Abra o HX-Connect, selecione **Informações do Sistema > Nós**, escolha o nó no modo de manutenção e clique em **Sair do Modo de Manutenção HX**.

Etapa 3. Aguarde alguns minutos para que o Cluster Hyperflex conclua a recuperação. O **Painel** do HX Connect mostra o Status Operacional, ele deve estar **Online** e a Integridade da Resiliência deve mostrar **Íntegro**.

| ≡ <sup>allatla</sup> HyperFlex Connect |                                | and the second second s | 4 🗰 🛱 📮' 😋 🏖                                  |
|----------------------------------------|--------------------------------|----------------------------------------------------------------------------------------------------|-----------------------------------------------|
| Dashboard                              | OPERATIONAL STATUS<br>Online © | ① Clus                                                                                                    | ster License not registered                   |
| Alarms                                 | - Mealthy ⊕                    | ✓ 1 Nc                                                                                                    | ode failure can be tolerated                  |
| Activity                               | CAPACITY<br>6 TB               | 1.2% STORAG<br>71.2 GB Used 6 TB Free OPTIMI2                                                                                                    | SE Compression 77%<br>ZATION Deduplication 0% |

Etapa 4. Abra a Intersight, escolha **Upgrade**, clique em **Expert Mode > Upgrade HyperFlex Data Platform** conforme mostrado nas imagens:

| ≡   | cisco Intersight     | OPERATE > HyperFlex Clusters                                | 8 C 4                    | 0 0               |
|-----|----------------------|-------------------------------------------------------------|--------------------------|-------------------|
| ele | MONITOR              | Clusters Backups                                            |                          |                   |
| Ŷ   | OPERATE ^            |                                                             |                          |                   |
|     | Servers              | * All Chusters @ +                                          |                          |                   |
|     | Chassis              | ···· <                                                      | terms found 10 v per pag | e K ( <u>1</u> of |
|     | Fabric Interconnects | Health Connection Storage Utilization Capacity Runway       | Types                    | HyperFlex Version |
|     | HyperFlex Clusters   | 1 + Heel_ 1 UNDER EPA                                       | 1 • Hybrid 1             | · · · ·           |
| ×   | CONFIGURE ^          |                                                             |                          |                   |
|     | Profiles             | Name : Health : Type : Hyper_ : Storage Cap_ Stora_ : Stora | ge Utilization Trend 🔘 💠 | Capacity_ O :     |
|     | Templates            | clust Healthy HyperFlex 4.0(21) 6.0 1.0%                    | 0.0%                     | Unknown           |
|     | Policies             | ···· 🖉 Selected 1 of 1 Show Selected Unselect All           |                          | K < <u>1</u> of   |
|     | Pools                | Upgrade                                                     |                          |                   |
| æ   | ADMIN ^              | Run Health Check                                            |                          |                   |
|     | Targets              |                                                             |                          |                   |
|     | Software Repository  |                                                             |                          |                   |

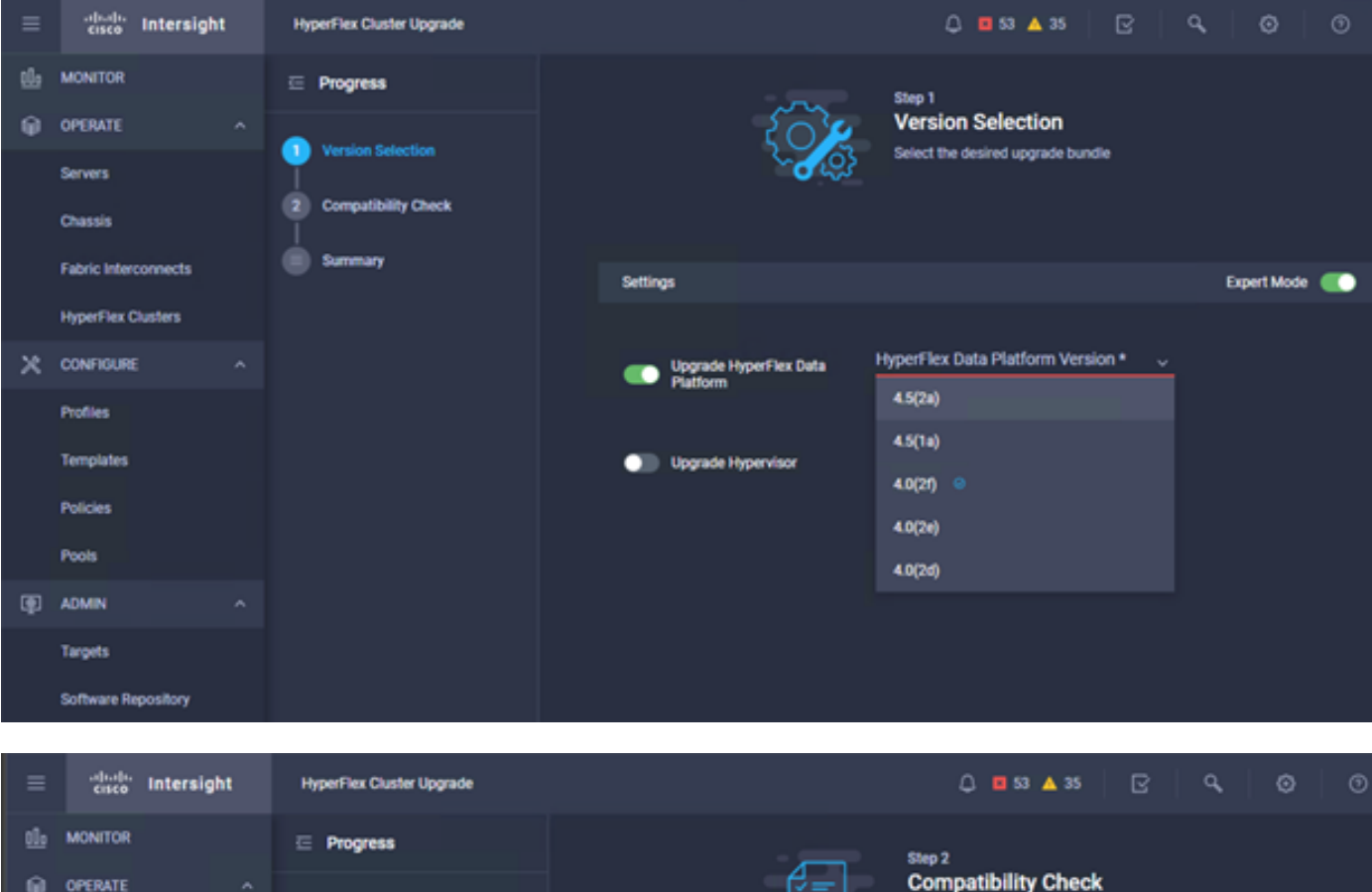

| <u>01</u> 0 | MONITOR              | ⊡ Progress          | Step 2                                                                                           |         |
|-------------|----------------------|---------------------|--------------------------------------------------------------------------------------------------|---------|
| θ           | OPERATE ^            |                     | Compatibility Check                                                                              |         |
|             | Servers              | Version Selection   | Ensure all clusters meet the upgrade requirement<br>If any cluster does not meet the pre-upgrade | B.      |
|             | Chassis              | Computibility Check | requirements, unselect the cluster and continue w<br>the upgrade.                                | ith     |
|             | Fabric Interconnects | Summary             |                                                                                                  |         |
|             | HyperFlex Clusters   |                     | All clusters meet upgrade requirements                                                           |         |
| ×           | CONFIGURE ^          |                     |                                                                                                  |         |
|             | Profiles             |                     | 1 items found 10 v per page 1 of 1                                                               |         |
|             | Templates            |                     | Q.         Add Filter                                                                            |         |
|             | Policies             |                     | Name HyperFlex Data Platf Hypervisor                                                             |         |
|             | Pools                |                     | cluster 4.0.2f-35930 🛞 VM/ware ESXi 6.7.0 U3 (17                                                 | 499825) |
| Ð           | ADMIN ^              |                     | Selected 1 of 1 Show Selected Unselect All K C 1                                                 | of1 2 2 |
|             | Targets              |                     |                                                                                                  |         |
|             | Software Repository  |                     |                                                                                                  |         |

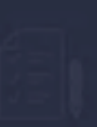

Step 3 Summary

| Target Version                                |                                                                                                    |                              |
|-----------------------------------------------|----------------------------------------------------------------------------------------------------|------------------------------|
| HyperFlex Data Platform Version 4.5(2a)-39429 |                                                                                                    |                              |
| Clusters to be upgraded 1                     |                                                                                                    |                              |
|                                               | Upgrade (1 HyperFlex Cluster)                                                                                                    |                              |
|                                               | Upgrade starts immediately on all selected clusters. When the data path<br>must be upgraded some clusters may precise the execution of Mate. For     |                              |
|                                               | two node clusters, the migration of VMs will be attempted automatically.<br>For three node or larger clusters, enable and set DRS to fully automatic |                              |
| cluster                                       | mode. If DRS is not available, manually migrate the VMs when prompted, to<br>ensure that the upgrade can continue.                                   | rre ESXi 6.7.0 U3 (17499825) |
|                                               |                                                                                                    |                              |
|                                               | Cancel                                                                                                    |                              |
|                                               |                                                                                                    |                              |

Etapa 5. Você pode observar o início e o término do Upgrade:

| =   | cites Intersight     | Requests > Upgrade HyperFlex Cluster                              |                                               | 0 = 53 🔺 35 🛛 🕞 🔍 🖉 |                |
|-----|----------------------|-------------------------------------------------------------------|-----------------------------------------------|---------------------|----------------|
| tle | MONITOR              | Details                                                           | Execution Flow                                |                     |                |
| Θ   | OPERATE ^            | Status Success                                                    | O                                             |                     |                |
|     | Servers<br>Chassis   | Name Upgrade HyperFlex Cluster<br>ID 60et36d8696/6e2x3071e9db     | Carl 219: Cleanup lasks after upgrade         |                     |                |
|     | Fabric Interconnects | Target Type HyperFlex Cluster<br>ucs271_cluster                   | 221: Cleanup tasks after upgrade              |                     |                |
|     | HyperFlex Clusters   | Target Name                                                       | Running Cluster Post-Upgrade Hooks            |                     |                |
| ×   | CONFIGURE ^          | 220<br>Source Type HyperFlex Cluster Profile                      | 220: Update node View Execution Flow          |                     |                |
|     | Profiles             | Source Namecluster                                                | 219: Update node View Execution Now           |                     |                |
|     | Templates            | Initiator                                                         | C 221: Update node View Execution Flow        |                     |                |
|     | Policies             | Start Time Jul 14, 2021 12:11 PM<br>End Time Jul 14, 2021 2:10 PM |                                               |                     |                |
|     | Pools                | Duration 1 h 59 m 25 s                                            | 220. Hun Node Level Validations for Upgrade   |                     | Jul 14, 2021 1 |
| æ   | ADMIN ^              |                                                                   | 219: Run Node Level Validations for Upgrade   |                     |                |
|     | Targets              | Crganzations default                                              | S 221: Run Node Level Validations for Upgrade |                     |                |
|     | Software Repository  |                                                                   | Run Validations for Upgrade                   |                     |                |

Etapa 6. Inicie o upgrade do ESXi para cada servidor. Copie o pacote de atualização do ESXi 7.0 U2 para os hosts do ESXi.

Etapa 6.1. Faça download do pacote de atualização do ESXi 7.0U2 a partir dos downloads da cisco com o link:

https://software.cisco.com/download/home/286305544/type/286305994/release/4.5(2a):

CISCO HX Custom Image for ESXi 7.0 U2a Offline Bundle for Upgrading from prior ESXi versions HX-ESXi-7.0U2-17867351-Cisco-Custom-7.2.0.5-upgrade-bundle.zip Advisories

Etapa 6.2. Em cada host ESXi, copie o pacote de atualização do ESXi 7.0U2 em um diretório de armazenamento de dados disponível (use métodos como scp, wget). Após concluir, você deverá ver:

```
[root@ucs-221:/vmfs/volumes] pwd
/vmfs/volumes
[root@ucs-221:/vmfs/volumes] ls
MyDataStore
                                                   60ee5dfc-6f05dc8b-05cf-0025b5b1a116
60ef8a79-63aadd3f-ee0d-0025b5b1a116
                                                  BOOTBANK2
SpringpathDS-FCH2008V1M1
. .
[root@ucs-221:/vmfs/volumes] cd MyDataStore /
[root@ucs-221:/vmfs/volumes/ac08f584-9a2f8a67] ls -al
total O
drwx-----
              1 root root
                                             686 Jul 14 05:19 .

        1 root
        root
        512 Jul 15 01:21 ..

        1 root
        root
        391417386 Jul 15 00:55 HX-ESXi-7.0U2-17867351-Cisco-Custom-

drwxr-xr-x
-rw-r--r--
7.2.0.5-upgrade-bundle.zip
drwxr-xr-x 1 root root
                                            2793 Jul 14 20:03 ucs221-VM
```

```
[root@ucs-221:/vmfs/volumes/ac08f584-9a2f8a67] pwd
/vmfs/volumes/ MyDataStore
```

Etapa 7. Abra o HX-Connect, escolha **System information > Nodes**, escolha o nó no qual você deseja atualizar o Esxi e clique em **Enter HX Maintenance Mode** como mostrado nas imagens:

| ← → C 🔺                       | Not secure   10. 98/#                               |                   |                    |                   |              |         |       | Q \$                 | *                   | : |
|-------------------------------|-----------------------------------------------------|-------------------|--------------------|-------------------|--------------|---------|-------|----------------------|---------------------|---|
| = 🚓 Hyperflex Connect         |                                                     |                   | UC -               | a                 |              |         |       | 0 A1   [             | 1 0 0               | a |
| <ul> <li>Deshooerd</li> </ul> | System Overview Nodes Disks                         |                   |                    |                   |              |         |       | Last refreshed at 07 | 0 2021 12 46 59 Pt/ |   |
| MONITOR                       | © Enter HX Maintenance Mode G Exit HX Maintenance M | Mode              |                    |                   |              |         |       | C Y Ris              |                     |   |
| Alarms                        | Node ^ Hypervisor Address                           | Hypervisor Status | Controller Address | Controller Status | Model        | Version | Disks | Command Line Mode    |                     |   |
| the formers                   | 219 10 64                                           | Online            | 10 68              | Online            | H0(220C-M45  | 4.5(2a) | 8     | Root shell ①         |                     |   |
| Activity                      | 220 10 65                                           | Online            | 10 (69             | Online            | H0(220C-8/45 | 4.5(2a) |       | Root shell ①         |                     |   |
| a Performance                 | 221 10 66                                           | Online            | 10 70              | Online            | HX220C-M45   | 4.5(2a) |       | Root shell ①         |                     |   |
| PROTECT                       | 1-3 of 3                                            |                   |                    |                   |              |         |       |                      |                     |   |
| MANAGE                        |                                                     |                   |                    |                   |              |         |       |                      |                     |   |
| System Information            |                                                     |                   |                    |                   |              |         |       |                      |                     |   |
| E Detestores                  |                                                     |                   |                    |                   |              |         |       |                      |                     |   |
| 6 6431                        |                                                     |                   |                    |                   |              |         |       |                      |                     |   |
| Virtual Machines              |                                                     |                   |                    |                   |              |         |       |                      |                     |   |
| T Upgrade                     |                                                     |                   |                    |                   |              |         |       |                      |                     |   |
| > Web CU                      |                                                     |                   |                    |                   |              |         |       |                      |                     |   |
| Kubernetes                    |                                                     |                   |                    |                   |              |         |       |                      |                     |   |
|                               |                                                     |                   |                    |                   |              |         |       |                      |                     |   |
|                               |                                                     |                   |                    |                   |              |         |       |                      |                     |   |
|                               |                                                     |                   |                    |                   |              |         |       |                      |                     |   |
|                               |                                                     |                   |                    |                   |              |         |       |                      |                     |   |
|                               |                                                     |                   |                    |                   |              |         |       |                      |                     |   |
|                               |                                                     |                   |                    |                   |              |         |       |                      |                     |   |
|                               |                                                     |                   |                    |                   |              |         |       |                      |                     |   |
|                               |                                                     |                   |                    |                   |              |         |       |                      |                     |   |

Nós de conexão HX

#### 30-Jun-2021 373.28 MB

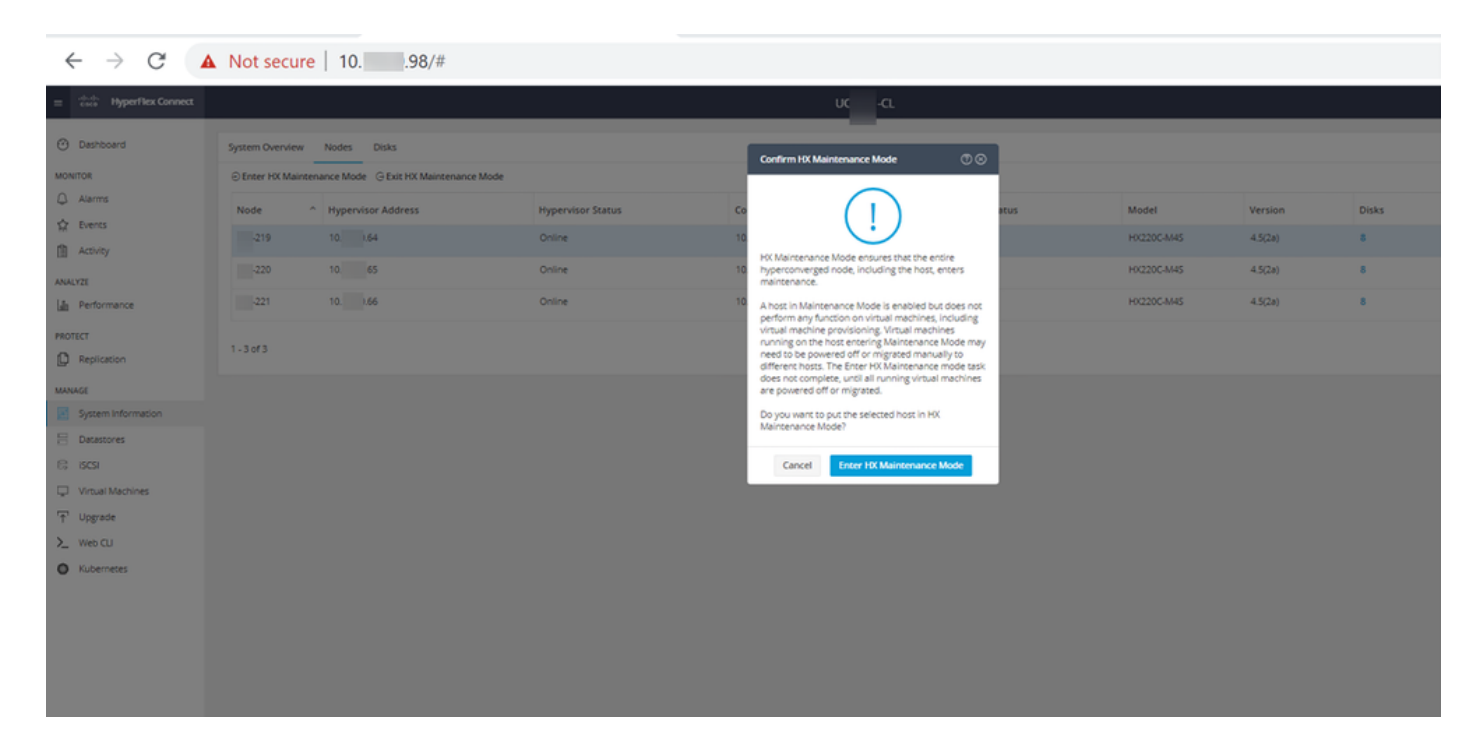

Você pode ver a atividade concluída sob a guia Atividade como mostrado na imagem:

| ← → C /                  | Not secure   10. 98/#/clusters/1/activity                                         |                                       |                                                                                                    | Q          | ☆           | *            |          |
|--------------------------|-----------------------------------------------------------------------------------|---------------------------------------|----------------------------------------------------------------------------------------------------|------------|-------------|--------------|----------|
| = text Hyperflex Connect |                                                                                   | uc -cı.                               |                                                                                                    | 0 41       | 0           | 001          | 0        |
| O Deshboard              | Filter Filter Inted tasks                                                         |                                       |                                                                                                    |            |             |              |          |
| MONITOR<br>Alerms        | Activity @Montor progress of recent tasks on the HX storage duster.               |                                       |                                                                                                    | Sast refre | res es 07.0 | 08/2021 12-4 | 0 20 911 |
| ☆ Events                 | ~ Collepse All                                                                    |                                       |                                                                                                    |            |             |              |          |
| Activity                 | Validate enter maintenance mode for node >219                                     |                                       |                                                                                                    | 1111       |             |              |          |
| ANALYZE                  | Status: Success<br>07/08/2021 12:48:45 PM                                         | Parallel usits check                  | Droter maintenance mode task is not running for other nodes and for other site nodes in stretch cluster                                                                                                   |            |             |              |          |
| A Performance            |                                                                                   | vCenter availability check            | <ul> <li>Cuose should be regioned with clenser</li> </ul>                                                                                                    |            |             |              |          |
| PROTECT                  |                                                                                   | vCenter reachability check            | ✓ vCenter is maduable from vCenter                                                                                                    |            |             |              |          |
| Replication              |                                                                                   | Maintenance mode state check          | <ul> <li>Otech the node is not in maintenance mode</li> </ul>                                                                                                    |            |             |              |          |
| MANAGE                   |                                                                                   | VM Mgration check                     | <ul> <li>Check VM Mgradon is enabled in all nodes</li> </ul>                                                                                                    |            |             |              |          |
| System Information       |                                                                                   | Ouster health check                   | <ul> <li>Allow maintenance mode only for healthy dustar</li> </ul>                                                                                                    |            |             |              |          |
| E Detastores             |                                                                                   | Nodes availability check              | <ul> <li>Check number of nodes available to submate this node into maintenance mode</li> </ul>                                                                                                    |            |             |              |          |
| E) (6CS)                 |                                                                                   |                                       |                                                                                                    |            |             |              |          |
| Virtual Machines         | <ul> <li>Enter maintenance mode for node -219</li> <li>Status: Success</li> </ul> |                                       |                                                                                                    |            |             |              |          |
| 🕆 Upgrade                | 07/08/2021 12:49:45 PM                                                            | Enter Maintenance Mode                | <ul> <li>Validate enter maintenance mode for node ucs-219</li> <li>Parallel lasks check: Enter maintenance mode task is not numing for other nodes and for other site nodes in stretch cluster</li> </ul> |            |             |              |          |
| >_ Web CU                |                                                                                   |                                       | VCenter auslichtlity deck. Dutter should be registered with vCenter     VCenter reachability check, vCenter is reachabilit from vCenter                                                                   |            |             |              |          |
| Kubernetes               |                                                                                   |                                       | Maintenance mode state sheck; Owok the node is not in maintenance mode                                                                                                    |            |             |              |          |
|                          |                                                                                   |                                       | You forge atom check. Check YoU forge atom is an added in all noises     Custer health check. Allow maintenance mode only for healthy cluster                                                             |            |             |              |          |
|                          |                                                                                   |                                       | <ul> <li>Nodes availability sheck. Check number of nodes available to tolerate this node into maintenance mode</li> </ul>                                                                                 |            |             |              |          |
|                          |                                                                                   | Enter vCercer Maintenance mode        | <ul> <li>Initiale the enter maintenance mode in vCenter</li> </ul>                                                                                                    |            |             |              |          |
|                          |                                                                                   | Wait for VM regration to be completed | <ul> <li>Wit migration will take time based on number of user Wits</li> </ul>                                                                                                    |            |             |              |          |
|                          |                                                                                   | Reinquish the node                    | Shutting down starts graduity                                                                                                    |            |             |              |          |
|                          |                                                                                   | Power of Controller VM                | <ul> <li>Powering off the controller VM</li> </ul>                                                                                                    |            |             |              |          |
|                          |                                                                                   | vCenter mantenance mode task          | <ul> <li>Waiting for maintenance mode solt to be completed in scenser</li> </ul>                                                                                                    |            |             |              |          |

Etapa 8. Use SSH no host ESXi que está no modo de manutenção do HX.

Etapa 8.1. Localize o nome do perfil do pacote de atualização:

```
[root@abcd-221:/vmfs/volumes/ac08f584-9a2f8a67] esxcli software sources profile list --
depot=/vmfs/volumes/0714051143/HX-ESXi-7.0U2-17867351-Cisco-Custom-7.2.0.5-upgrade-bundle.zip
Name Vendor Acceptance Level Creation Time
Modification Time
HX-ESXi-7.0U2-17867351-Cisco-Custom-7.2.0.5 Cisco PartnerSupported 2021-04-29T18:21:43
2021-04-29T18:21:43
```

Etapa 8.2. Execute o comando upgrade com o parâmetro no-hardware-warning especificado:

[root@abcd-221:/vmfs/volumes/ac08f584-9a2f8a67] esxcli software profile update -depot=/vmfs/volumes/0714051143/HX-ESXi-7.0U2-17867351-Cisco-Custom-7.2.0.5-upgrade-bundle.zip -profile HX-ESXi-7.0U2-17867351-Cisco-Custom-7.2.0.5 --no-hardware-warning

#### Etapa 8.3. Você verá uma mensagem de êxito quando a atualização for concluída:

Update Result Message: The update completed successfully, but the system needs to be rebooted for the changes to be effective. Reboot Required: true Etapa 9. Reinicializar o host.

Etapa 10. Efetue login no host ESXi e verifique a nova versão com o comando: vmware -v.

The time and date of this login have been sent to the system logs. WARNING: All commands run on the ESXi shell are logged and may be included in support bundles. Do not provide passwords directly on the command line. Most tools can prompt for secrets or accept them from standard input. VMware offers supported, powerful system administration tools. Please see www.vmware.com/go/sysadmintools for details. The ESXi Shell can be disabled by an administrative user. See the vSphere Security documentation for more information. [root@ -220:~] vmware -v VMware ESXi 7.0.2 build-17867351 [root@ -220:~]

Etapa 11. Depois que o servidor for reinicializado, saia do **Modo de Manutenção HX** da interface do usuário do HX Connect. Abra o HX-Connect, escolha **System Information > Nodes**, escolha o nó no modo de manutenção e clique em **Exit HX Maintenance Mode** como mostrado nas imagens:

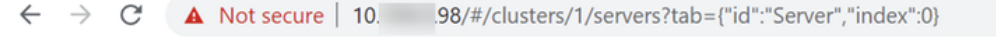

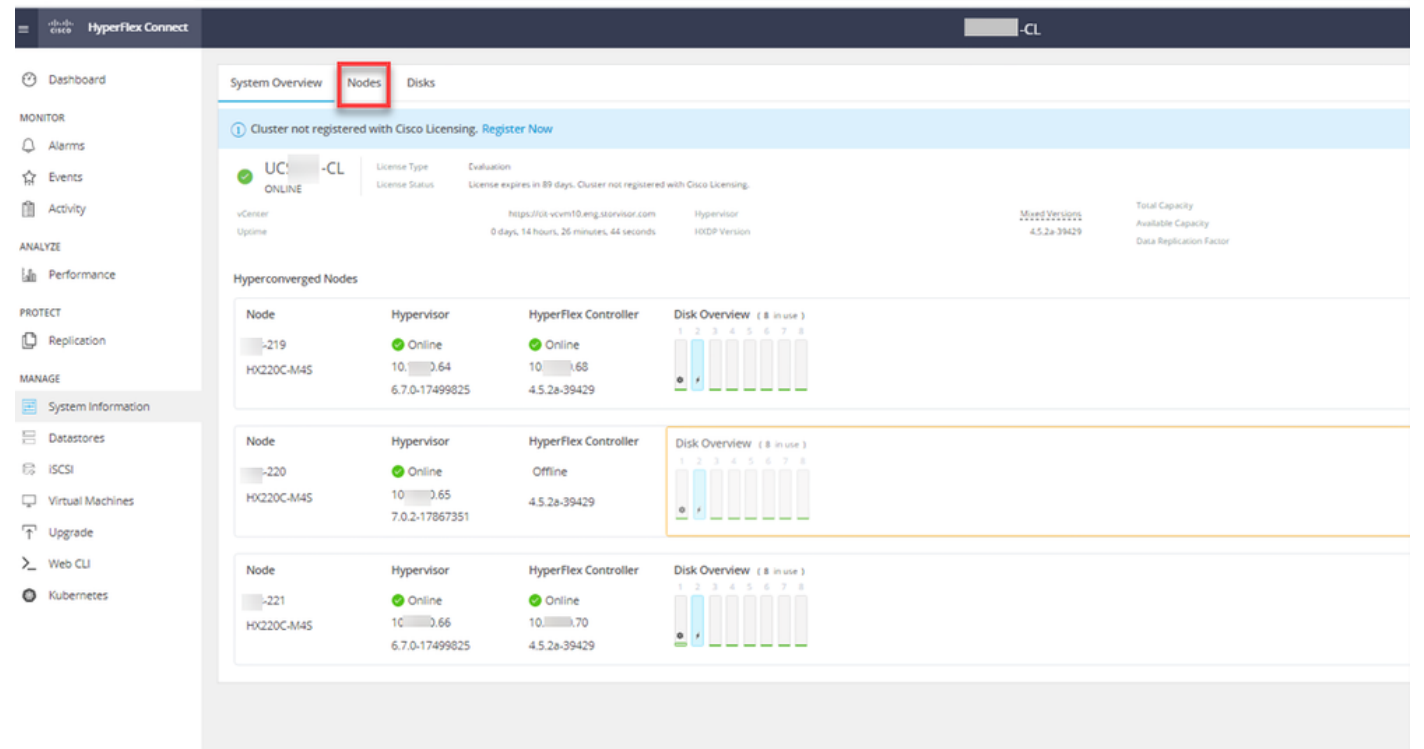

| ← → C 🚺                         | Not secure   10. 98/4                      | #                 |                    |                   |            |         |       | २ 🕁 🗯                      | - 😩 E         |
|---------------------------------|--------------------------------------------|-------------------|--------------------|-------------------|------------|---------|-------|----------------------------|---------------|
| = the Hyperflex Connect         |                                            |                   | UC                 | -a                |            |         |       | 0 A1   M                   | 0 0 4         |
| Deshboard                       | System Overview Nodes Disks                |                   |                    |                   |            |         |       | Last refreshed at 07:00-20 | 21124659.R/ O |
| MONITOR                         | 😔 Enter HX Maintenance Mode 🕞 Exit HX Main | ntenance Mode     |                    |                   |            |         |       | @ ⊻ Riber                  |               |
| Q Alarms                        | Node ^ Hypervisor Address                  | Hypervisor Status | Controller Address | Controller Status | Model      | Version | Disks | Command Line Mode          |               |
| C tvers                         | 219 10 64                                  | Online            | 10 68              | Online            | H0220C-M45 | 4.5(28) |       | Root shell ①               |               |
|                                 | 220 10. 65                                 | Online            | 10 (69             | Online            | H0220C-M45 | 4.5(2#) |       | Root shell ①               |               |
| La Performance                  | 221 10 66                                  | Online            | 10 70              | Online            | H0220C-M45 | 4.5(2a) | 8     | Root shell ①               |               |
| PROTECT                         | 1-3 of 3                                   |                   |                    |                   |            |         |       |                            |               |
| MANAGE                          |                                            |                   |                    |                   |            |         |       |                            |               |
| System Information              |                                            |                   |                    |                   |            |         |       |                            |               |
| E Datastores                    |                                            |                   |                    |                   |            |         |       |                            |               |
| ୍ୱେ ଅଟନ                         |                                            |                   |                    |                   |            |         |       |                            |               |
| Virtual Machines                |                                            |                   |                    |                   |            |         |       |                            |               |
| ·†· Upgrade                     |                                            |                   |                    |                   |            |         |       |                            |               |
| <ul> <li>Nuberneters</li> </ul> |                                            |                   |                    |                   |            |         |       |                            |               |
| •                               |                                            |                   |                    |                   |            |         |       |                            |               |
|                                 |                                            |                   |                    |                   |            |         |       |                            |               |
|                                 |                                            |                   |                    |                   |            |         |       |                            |               |
|                                 |                                            |                   |                    |                   |            |         |       |                            |               |
|                                 |                                            |                   |                    |                   |            |         |       |                            |               |
|                                 |                                            |                   |                    |                   |            |         |       |                            |               |
|                                 |                                            |                   |                    |                   |            |         |       |                            |               |
|                                 |                                            |                   |                    |                   |            |         |       |                            |               |
|                                 |                                            |                   |                    |                   |            |         |       |                            |               |

#### HX connect exit MM

Etapa 12. Aguarde alguns minutos para que o Cluster Hyperflex conclua a recuperação. O **Painel** do HX Connect mostra o Status Operacional, ele deve estar **Online** e a Integridade da Resiliência deve mostrar **Íntegro**.

| ≡ diala HyperFlex Connect |                                     | 80×84                                         | 4 💼 🔒 💷 O 🔺                                   |
|---------------------------|-------------------------------------|-----------------------------------------------|-----------------------------------------------|
| O Dashboard               | OPERATIONAL STATUS<br>Online ©      | ① Clu                                         | ster License not registered                   |
| Alarms                    | -∕∕⊷ RESILIENCY HEALTH<br>Healthy ⊙ | ✓ 1 N                                         | ode failure can be tolerated                  |
| Activity                  | CAPACITY<br>6 TB                    | 1.2% STORAC<br>71.2 GB Used 6 TB Free OPTIMI: | SE Compression 77%<br>ZATION Deduplication 0% |
| ANALY7E                   |                                     |                                               |                                               |

Etapa 13. Repita as Etapas 6.-12. para cada host ESXi 1 de cada vez. Verifique se o estado do cluster mostra **Íntegro** antes de passar para o próximo nó.

#### Sobre esta tradução

A Cisco traduziu este documento com a ajuda de tecnologias de tradução automática e humana para oferecer conteúdo de suporte aos seus usuários no seu próprio idioma, independentemente da localização.

Observe que mesmo a melhor tradução automática não será tão precisa quanto as realizadas por um tradutor profissional.

A Cisco Systems, Inc. não se responsabiliza pela precisão destas traduções e recomenda que o documento original em inglês (link fornecido) seja sempre consultado.